|                                                                                                    |                                                                                  | , خدا                                    | به نام                                  |                                                 |                    |
|----------------------------------------------------------------------------------------------------|----------------------------------------------------------------------------------|------------------------------------------|-----------------------------------------|-------------------------------------------------|--------------------|
|                                                                                                    |                                                                                  | : ISPsoft2                               | ر نرم افزار 2.05                        | simulatic کردن د<br>,                           | نحوه n             |
|                                                                                                    |                                                                                  |                                          |                                         | : ل                                             | مرحله او           |
|                                                                                                    |                                                                                  | ف پروژہ جدید                             | ISPsof و ایجاد یک                       | ن نرم افزار t 2.05                              | باز کردر           |
| <b>\$</b>                                                                                                    |                                                                                  |                                          | Untitled1 - Delta                       | ISPSoft - [Prog0]                               |                    |
| Ette Edit View Compr                                                                                                    | le <u>PLC</u> <u>l</u> ools Wizard <u>Wind</u><br><b>○ ○ □ □ □ □ □ □ □ □ □ □</b> | dow Help<br><b>2 2 10 10 10 10 10 20</b> | 🖳 : 👎 🐻 🕒 10 🔶  <br>  💁 💁 🔟 ய⊔ 🕞 ++ { ) | ● C - 4 = 5 @ 2 m<br>3 & - ¥ 4 - 1<br>Landfankd |                    |
| Project     # ×       Image: NWCONFIG     NWCONFIG       Image: Project [C:'ProgramData'     Project [C:'ProgramData'       Image: Device Comment Limits     Device Comment Limits       Image: Used Device Report     Image: SS2       Image: Image: Device Tasks     Tasks                                                                                                    | Class                                                                            | Identifiers                              | Address                                 | Local Symbols<br>Type                           | Initial Value      |
| Global Symbols  Global Symbols  Frograms  Function Blocks  Global Symbols  Function Blocks  Global Symbols  Function Blocks  Global Symbols  Function Blocks  Global Symbols  Function Blocks  Global Symbols  Function Blocks  Function Blocks  Fun | Network 1                                                                        | МОЛ<br>Ү(                                | OR<br>)                                 |                                                 |                    |
|                                                                                                    |                                                                                  |                                          |                                         |                                                 |                    |
|                                                                                                    |                                                                                  |                                          |                                         | وم :                                            | مرحله د            |
| ر یک نرم                                                                                                    | ا کنید(این نرم افزار<br>• می باشد)                                               | COMN را اجر<br>له کردن برنامه            | بد نرم افزار IGR<br>انلود ،آپلود و سیمو | compile برنامه بای<br>نبی جهت ارتباط ،د         | پس از<br>افز ار جا |
| A                                                                                                    | ops                                                                              |                                          |                                         |                                                 |                    |
|                                                                                                    | COMMGR                                                                           |                                          | commgr                                  | ېر                                              |                    |
|                                                                                                    | ر شهر قدس <b>الکتروتاپ</b>                                                       | مایندگی رسمی <b>دلتا</b> در              | کارشناس فنی و آموزش ن                   | تهیه و تنظیم : وحید مقدم                        |                    |

مرحله سوم :

پس از باز کردن برنامه COMMGR آیکون برنامه در کنار ساعت ویندوز نمایان می شود

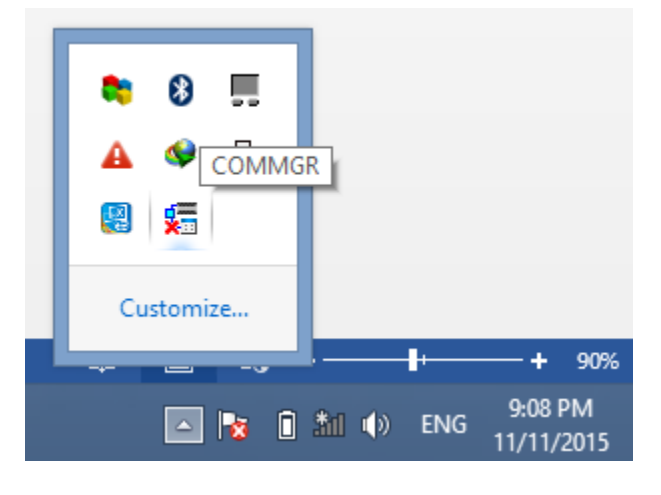

مرحله چهارم :

با راست کلیک کردن بر روی آیکون و انتخاب گزینه open وارد پنجره COMMGR می شویم

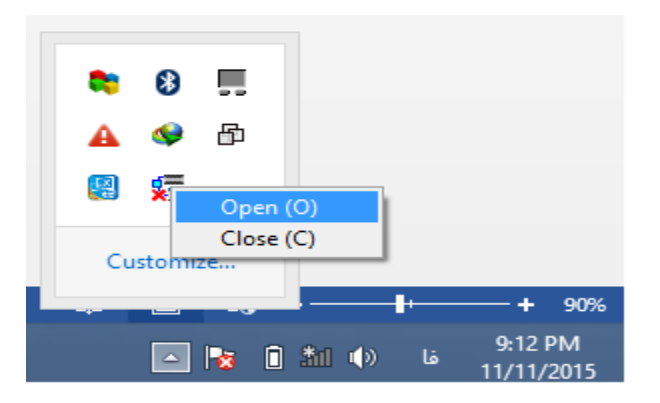

| Name | Description | Status |           |
|------|-------------|--------|-----------|
|      |             |        | Add       |
|      |             |        | Configure |
|      |             |        | Delete    |
|      |             |        |           |
|      |             |        |           |
|      |             |        |           |
|      |             |        |           |
|      |             |        | About     |
|      |             |        |           |

با کیک کردن بر روی گزینه add با پنچره زیر مواجه می شویم و گزینه مقابل Type در قسمت Connection Setup را برابر DVP Simulation قرار می دهیم.

| 9 <b>11</b> D                                                   | river Properties 🛛 🗖 🗙                 |
|-----------------------------------------------------------------|----------------------------------------|
| Driver Name<br>Connection Setup<br>Type                         | Driver1                                |
| AH Simulator                                                    | 10002                                  |
| Setup Responding T<br>Time of Auto-retry<br>Time Interval of Au | ime<br>3 ÷<br>uto-retry (100 ms ) 30 ÷ |
|                                                                 |                                        |
|                                                                 |                                        |
| ОК                                                              | Cancel                                 |

تهیه و تنظیم : وحید مقدم کارشناس فنی و آموزش نمایندگی رسمی **دلتا** در شهر قدس **الکتروتاپ** 

| s Add     |
|-----------|
| I Add     |
| ~ ~       |
| Configure |
| Delete    |
| Start     |
| Stop      |
|           |

مرحله ششم :

مجددا وارد محیط ISPsoft2.05 شده و از مسیر زیر پیش میرویم

Tools----- $\rightarrow$  communication setting----- $\rightarrow$ driver

| Communication Setting × |          |  |
|-------------------------|----------|--|
| Driver                  | Driver1  |  |
| Station Address         | 0 👻      |  |
| IP Address              | <b></b>  |  |
|                         | OK Close |  |

سپس همانند مراحلی که در نرم افزار Wplsoft برنامه را دانلود کرده و بر روی گزینه online mode کلیک کرده و برنامه را سیموله میکنیم.

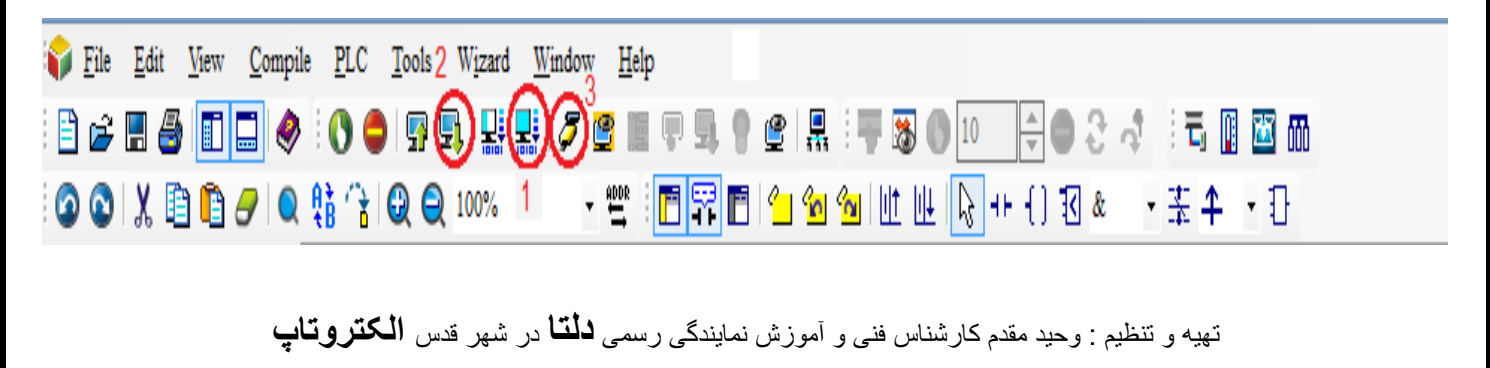